가나가와현 공립 고등학교 입학자 선발 인터넷 출원 시스템

재현외국인 등 특별모집 지원자 대상 조작 매뉴얼

입력에는 한자와 히라가나, 가타카나, 알파벳, 숫자를 사용할 수 있습니다. 단, 이용하는 단말기의 환경에 의존하고 있는 문자는 사용할 수 없습니다. 사용할 수 없는 문자를 입력하면 다음 화면으로 이동할 수 없습니다. 히라가나로 입력합니다.

가나가와현 교육위원회 고교교육과

┃ 이용 규약 확인과 인증방법 등록

Ⅰ. 이용 규약 확인

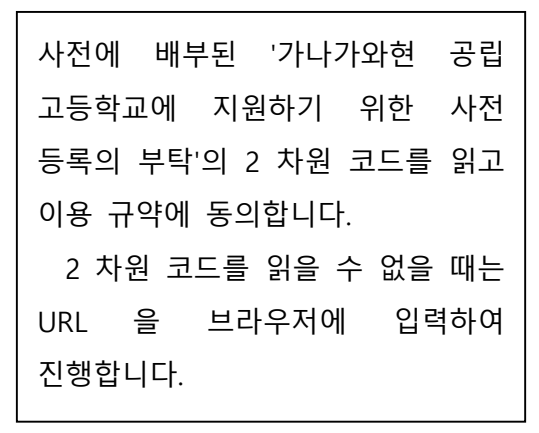

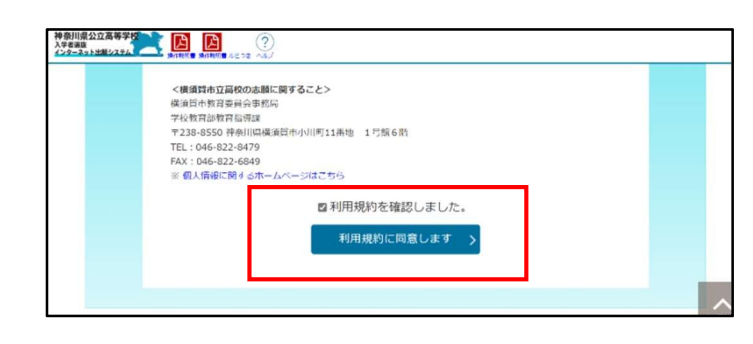

인증 방법 등록

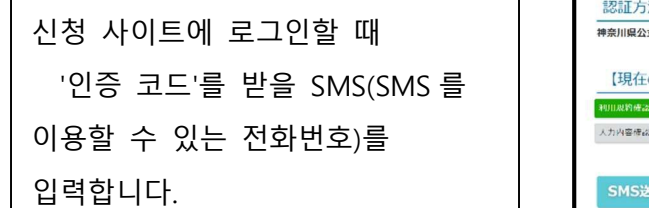

| 認証方法登録                                                                         |
|--------------------------------------------------------------------------------|
| 神奈川県公立高等学校入学者選抜インターネット出願システム                                                   |
| 【現在の申請状況】                                                                      |
| NULR的構成 面 → 認知力法合語 🚥 → 忠範有情報入力 → 成々長データの予用 → 成々長データの指集 → 成々長データの指集 → パスワード入力 → |
| 人力内容得認 - 入地名印象中地京イ                                                             |
|                                                                                |
| SMS送信先情報                                                                       |
|                                                                                |

 ② [SMS 인증 테스트 코드 전송]을 누르면,
 인증 테스트 코드가 전송됩니다.
 인증 테스트 코드를 입력한 후
 [다음]을 누릅니다.

|      | 创 : 09099999999                      |
|------|--------------------------------------|
|      |                                      |
| 電話番号 |                                      |
|      | ※SMS認証テストユード法信ボタンで発行されたユードを入力してください。 |
|      | □ SMSを利用できない方はチェックを入れてください。          |

- ③ <u>SMS 를 이용할 수 없는 경우는</u>, 'SMS 를 이용할 수 없는 분은 체크해 주세요'에 체크하면 이메일 주소 정보 입력 화면이 열립니다.
- ④ 사용할 이메일 주소를 입력합니다. @ 이하의 도메인에 대해서는 '(선택해주세요)'의 일람에서 선택합니다. 일람에 도메인이 없는 경우는, '기타'를 선택하고 '@' 앞의 칸에 모두 입력합니다.
   예) XXXXX@yyyyy.jp @ 기타
- ⑤ [메일 확인]을 누르면 메일 어플이 실행되므로 그대로 전송합니다. 메일이 도착한 것을 확인하면 '이메일 주소를 확인했습니다.' 에 체크하고 [다음]을 누릅니다.

|                                | 例:09099999999                                                                                                    |
|--------------------------------|----------------------------------------------------------------------------------------------------|
|                                | ※ハイフン無しの半角数字で入力してください。                                                                                                    |
| 『話帯号                           | SMS認証テストコード送信                                                                                                    |
|                                | ※SMS認証テストコード送信ボタンで発行されたコードを入力してくたさい。                                                                                                    |
|                                | SMSを利用できない方はチェックを入れてください。                                                                                                    |
|                                |                                                                                                    |
| ールアドレス情報                       |                                                                                                    |
|                                |                                                                                                    |
|                                |                                                                                                    |
|                                |                                                                                                    |
| メールアドレス                        | ④ (選択してください) ▼                                                                                                    |
| メールアドレス                        | ④ (選択してください) ▼<br>その他の場合は、入力欄にドメインを直接入力してください。                                                                                                    |
| メールアドレス                        | <ul> <li>④ (選択してください) ▼</li> <li>その他の場合は、入力欄にドメインを直接入力してください。</li> <li>確認のためメールアドレスを再入力してください</li> </ul>                                                                                                    |
| メールアドレス                        | <ul> <li>④ (選択してください) ▼</li> <li>その他の場合は、入力欄にドメインを責援入力してください。</li> <li>確認のためメールアドレスを再入力してください</li> <li>● (選択してください) ▼</li> </ul>                                                                                                    |
| Xールアドレス                        | <ul> <li>④ (選択してください) ▼</li> <li>その他の場合は、入力欄にドメインを直接入力してください。</li> <li>「確認のためメールアドレスを再入力してください</li> <li>● (選択してください) ▼</li> <li>下記ボタンより、入力したメールアドレスの受信テストをしてください、(ご利用端末のメールン)</li> </ul>                                                                                                |
| メールアドレス<br>メールアドレス<br>センアドレス確認 | <ul> <li>④ (遊択してください) ▼</li> <li>その他の場合は、入力幅にドメインを直接入力してください。</li> <li>● (遊沢してください) ▼</li> <li>● (遊沢してください) ▼</li> <li>下記式タンより、入力したメールアドレスの受信テストをしてください、(ご利用端末のメールン)</li> </ul>                                                                                                    |
| <ールアドレス<br><<br><ールアドレス権応<br>( | <ul> <li>④ (遊択してください) ▼</li> <li>その他の場合は、入力欄にドメインを責援入力してください。</li> <li>● (遊択してください) ▼</li> <li>● (遊択してください) ▼</li> <li>下記ボタンより、入力したメールアドレスの受信テストをしてください、(ご利用端本のメールソプトが起動します。)</li> <li>⑤ メールソフトが起動しない場合は、ごちらを選択する事により、メールアドレスをコピーできます。</li> <li>お使いのメールソフトを起動し、受信テストをしてください。</li> </ul> |
| メールアドレス<br>メールアドレス確認           | <ul> <li>④ (選択してください) ▼</li> <li>その他の場合は、入力期にドメインを直接入力してください。</li> <li>● (選択してください) ▼</li> <li>● (選択してください) ▼</li> <li>下記ボタンより、入力したメールアドレスの受信テストをしてください。 (ご利用端末のメールソフトが起動します。)</li> <li></li></ul>                                                                                      |

## 2 지원자 등록 신청

## ┃. 지원자 및 보호자 정보 입력

|                    | 神奈川県公立高等学校                                               |                                                                                                    |
|--------------------|----------------------------------------------------------|----------------------------------------------------------------------------------------------------|
| ① 재전(춘신)하고 하고면은    | 志願者登録申請                                                  |                                                                                                    |
|                    | 神奈川県公立高等学校入学者選抜インターネット出版                                 | уу <del>у</del> у                                                                                                    |
| 입력합니다.             | 【現在の申請状況】                                                |                                                                                                    |
|                    | 41日成野鉄道 → 数据方法管理 → 3.824価能入力<br>志昭者の氏名、住所など各項目の入力を行い、画面下 | → 除ち用テータの準備 ◆ 除ち用テータの編集 ◆ 除ち用テータの登録 ◆ パスワードバガ ◆ 人別内容強と ◆ 支援百合時中満完了<br>0 「次へ」ボタンをクリックしてください。入力内容に開設いがなければ解写告子 タの準備曲面が表示されます。 |
|                    | 志園者・保護者情報の入力                                             |                                                                                                    |
|                    | ※ <mark>必須</mark> 項目は必ずご記入ください。                          |                                                                                                    |
|                    | 所属情報                                                     |                                                                                                    |
|                    |                                                          |                                                                                                    |
|                    | 200 (CON                                                 | • (1)                                                                                                    |
|                    |                                                          |                                                                                                    |
|                    | 志願者基本情報                                                  |                                                                                                    |
| 🌘 🖉 이듬(징명)과 우리가나들  |                                                          |                                                                                                    |
| 입력합니다.             |                                                          |                                                                                                    |
| 미드네이오 .서.에 서기 & 께  |                                                          |                                                                                                    |
| 비글네임은 장에 장파 임깨     | 氏名                                                       |                                                                                                    |
| 입력합니다. 가타카나는 전각으로  | 20 H                                                     |                                                                                                    |
|                    |                                                          | 主角で入力してくたさい                                                                                                    |
| 입덕압니다.             |                                                          | ヤイ・ミハイルニャフト                                                                                                    |
|                    | フリガナ                                                     |                                                                                                    |
|                    | 2 - 137                                                  | ▲ ×1:八イフセノ<br>今毎カタカナで1カレスノださい                                                                                               |
|                    |                                                          | 主角カラカナで入力してくたさい                                                                                                    |
| ③ 외자(外字)나 미들네임이 있는 |                                                          | 外字、ミドルネームの有無                                                                                                    |
| │                  | 氏名の外字有無                                                  | ●ある ○ない                                                                                                    |
| 경구 ∪ ᆻ금 에 세크입니다.   |                                                          |                                                                                                    |

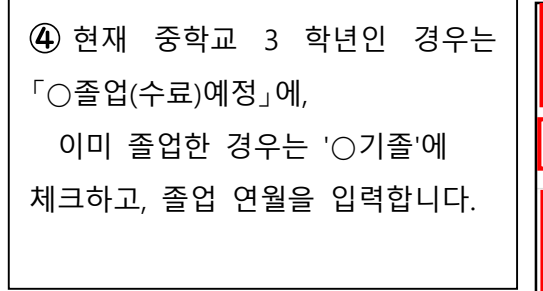

⑤생년월일을 입력합니다.

| 卒業(修了)見込/既卒 | <b>必須</b>            | <ul> <li>○ 卒業(修了)見込み</li> <li>● 既卒</li> <li>●</li> <li>卒業(修了)年月</li> <li>2024年 ×</li> <li>9月 ×</li> <li>●</li> </ul>                                                 | 4 |
|-------------|----------------------|----------------------------------------------------------------------------------------------------|---|
| 生年月日        | 必須                   | 2009年 - 7月 - 5日 - 2                                                                                                    | 5 |
| 住所          | 23<br>23<br>23<br>23 | <ul> <li>海外在住の方はチェックをしてください。</li> <li>〒 231 - 0023</li> <li>住所検索 ●</li> <li>都道府県:神奈川県 ∨</li> <li>市区町村: 横浜市中区</li> <li>地名番地:山下町2222-2222</li> <li>建物名・部屋番号</li> </ul> | 6 |
|             |                      |                                                                                                    |   |

⑥주소를 입력합니다.

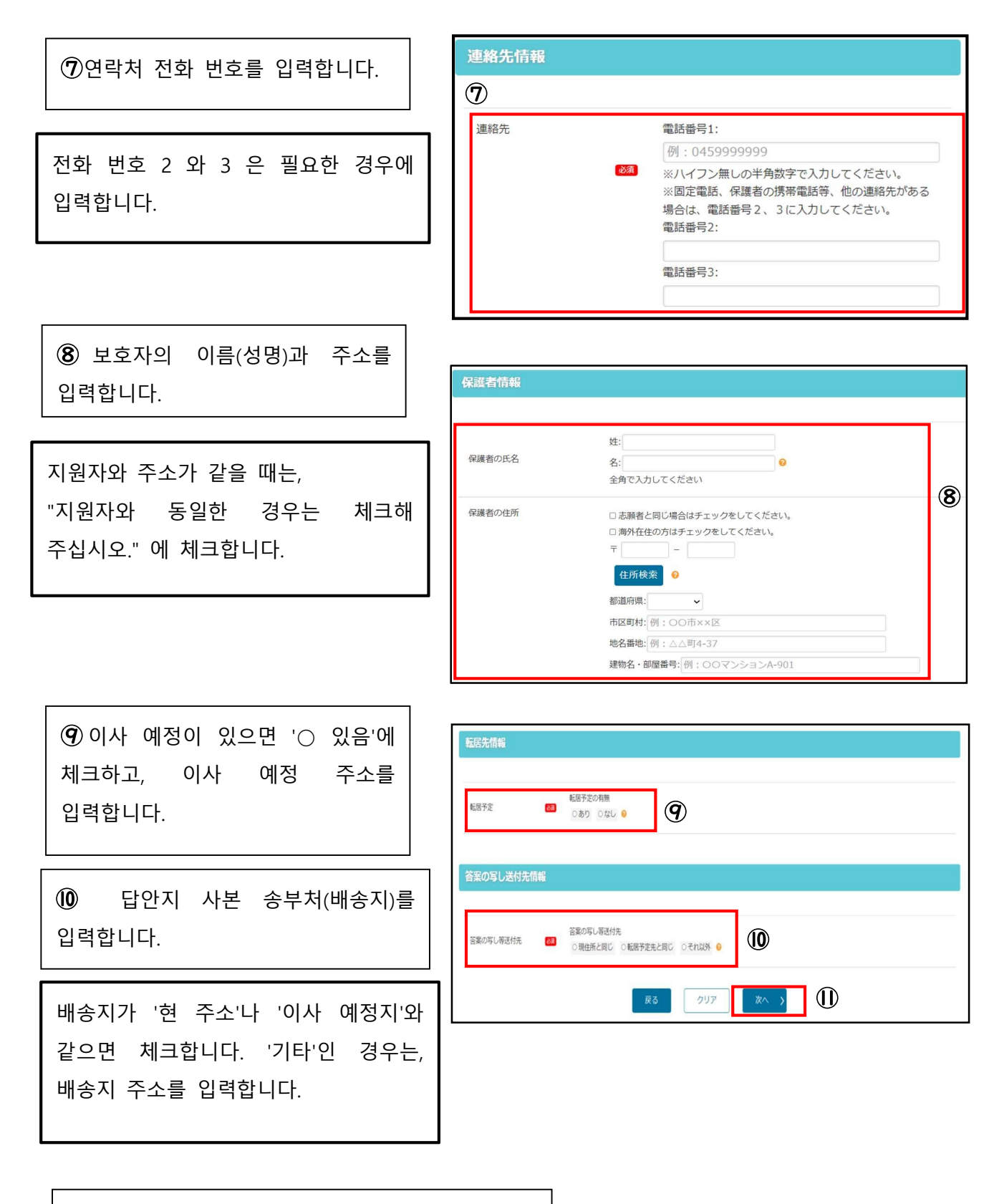

① 모든 입력이 끝나면 [다음]을 누릅니다.

#### 2. 얼굴 사진 데이터 등록

얼굴 사진을 업로드합니다.
 스마트폰 카메라를 실행해 촬영한 얼굴 사진을 그대로
 업로드할 수 있습니다.

사용하는 얼굴 사진의 주의사항 • 데이터 크기가 2MB 이내인 것. • 본인의 얼굴임을 알 수 있는 화질. • 배경은 흰색 또는 연한 색. • 6개월 이내에 촬영한 것.

② 사진틀에 맞게 업로드한 얼굴 사진의 크기와 위치를 조절하고 [등록할 사진 체크]를 누른 후 [이 사진 등록하기]를 누릅니다.

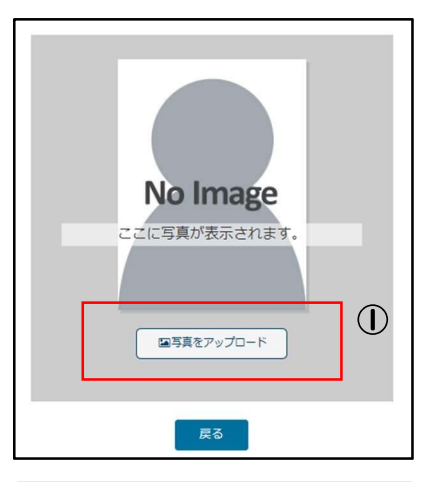

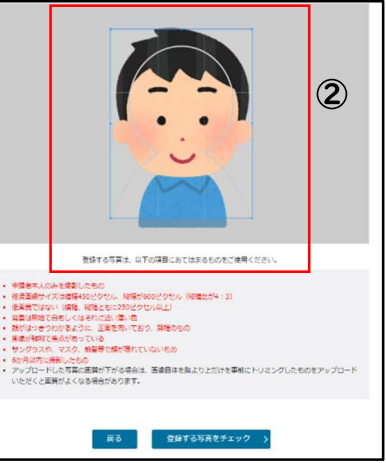

#### 3. 비밀번호 설정

| 로그인  | 시  | 사용할 | 비밀번호를 |
|------|----|-----|-------|
| 입력합니 | 다. |     |       |

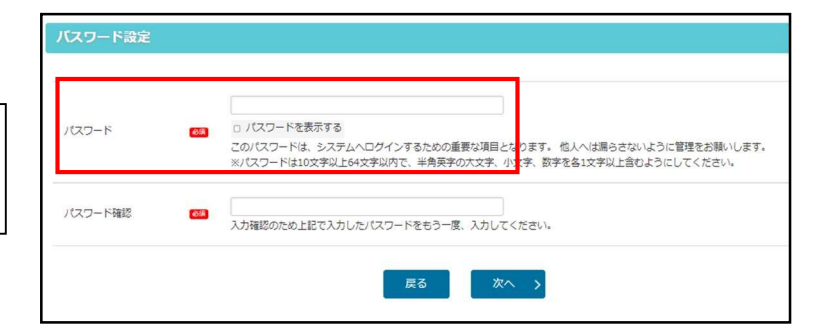

#### **4.** 입력 내용 확인

| 입력한           | 내용을 | 확인하고 |
|---------------|-----|------|
| [신청하기]를 누릅니다. |     |      |

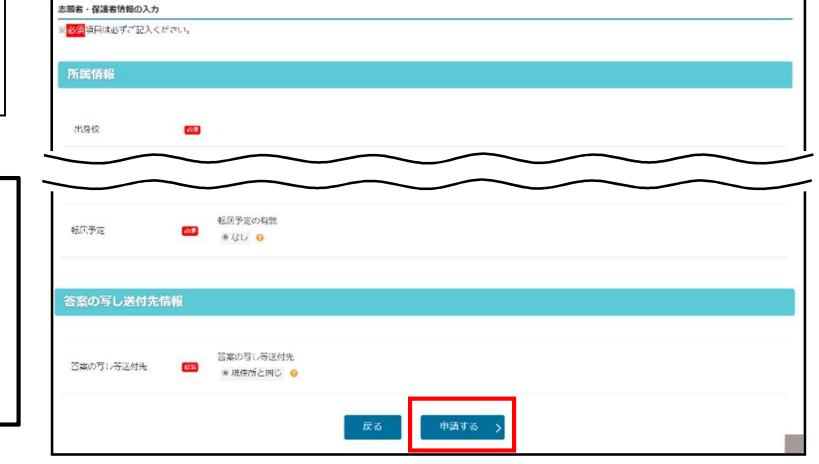

A (用ない前面 図 🔶 55555555 周 子 J. Ret 563 カブ 図 子 555 X / クロサム 図 子 655 X / クロボム 図 子 655 X / クロラム 図 子 パイソ ド入力 図 子 入力外込み取 💳 子

入力的必要確認して、間違いがなければ画面トの「中語する」ボタンをクリックして中語を完了してください。 調算いがある場合は画面下の「戻る」ボタンから内容を修正してください。

【現在の申請状況】

市林古丘林中圳完了

## 5. 지원자 등록 신청 완료

12 자리 등록번호를 확인하고,
 <u>잊지 않도록 메모 등을 해 둡니다.</u>
 또한, 인터넷 출원 시스템에
 로그인할 수 있는 URL 도
 표시되므로 함께 메모해 둡시다.

|          | 「現任の中調状況」                                                                                                    |
|----------|----------------------------------------------------------------------------------------------------|
|          | 4日回日日田区 ◆ 国メストロ日 日 ◆ 2回を作用した 日 ◆ 回知ステークの発展 ◆ 回知ステークの発展 ● 回知ステークの発展 ● (スワード) た 日 ◆ スカ府市田区 ◆ スタークの発展 ● (スワード) 日 ◆ スカ府市田区 ◆ スタークの発展 ● (スワード) 日 ◆ (スワード) 日 ◆ (スワード) 日 ◆ (スワード) 日 ◆ (スワード) 日 ◆ (スワード) 日 ◆ (スロード) 日 ◆ (スロード) ● (スロード) 日 ◆ (スロード) ● (スロード) ● ( |
| └,       | ● 志願者申請処理が完了しました。                                                                                                    |
| <u>-</u> | <ul> <li>・ 登録編号、ブスワードは忘れないよう大切に保留してください。</li> <li>・ ブラウザを指じて終了してください。</li> </ul>                                                                                                    |
| 에        | あなたの金額長用です。<br>●●●●●──×××××──◇◆■■                                                                                                    |
| 도        | 神奈川県公立高等学校入学者選抜インターネット比重システム ログインURL                                                                                                    |
|          | 登録番号 - URLダウンロード                                                                                                    |
|          | ダウンロードしたPDFに記載している登録語号・URLはロ・ 際に必要です。大切に保留してください。                                                                                                    |
|          |                                                                                                    |
|          |                                                                                                    |
|          | 【伸佘川県公立局寺子校入学者選抜インターネット出願システム】                                                                                                    |
|          | ログイン情報のご案内                                                                                                    |
|          | システムヘログインする際に必要となる情報についてご連絡します。                                                                                                    |
|          | 神奈川県公立高等学校入学者選抜インターネット出願システム                                                                                                    |
|          | ログインURL :                                                                                                    |
|          | ログインには、以下の登録番号と、志願者登録申請時に設定したパスワードが必要です。                                                                                                    |
|          | 登録番号: ●●●●−××××-◇◆■■                                                                                                    |
|          | この情報は、志願期間中、および合格発表や高校への入学手続きをするまで使用します。<br>大切に保管ください。                                                                                                    |

② [등록번호 · URL 다운로드]를 누르면 PDF 파일로 다운로드할 수 있습니다.

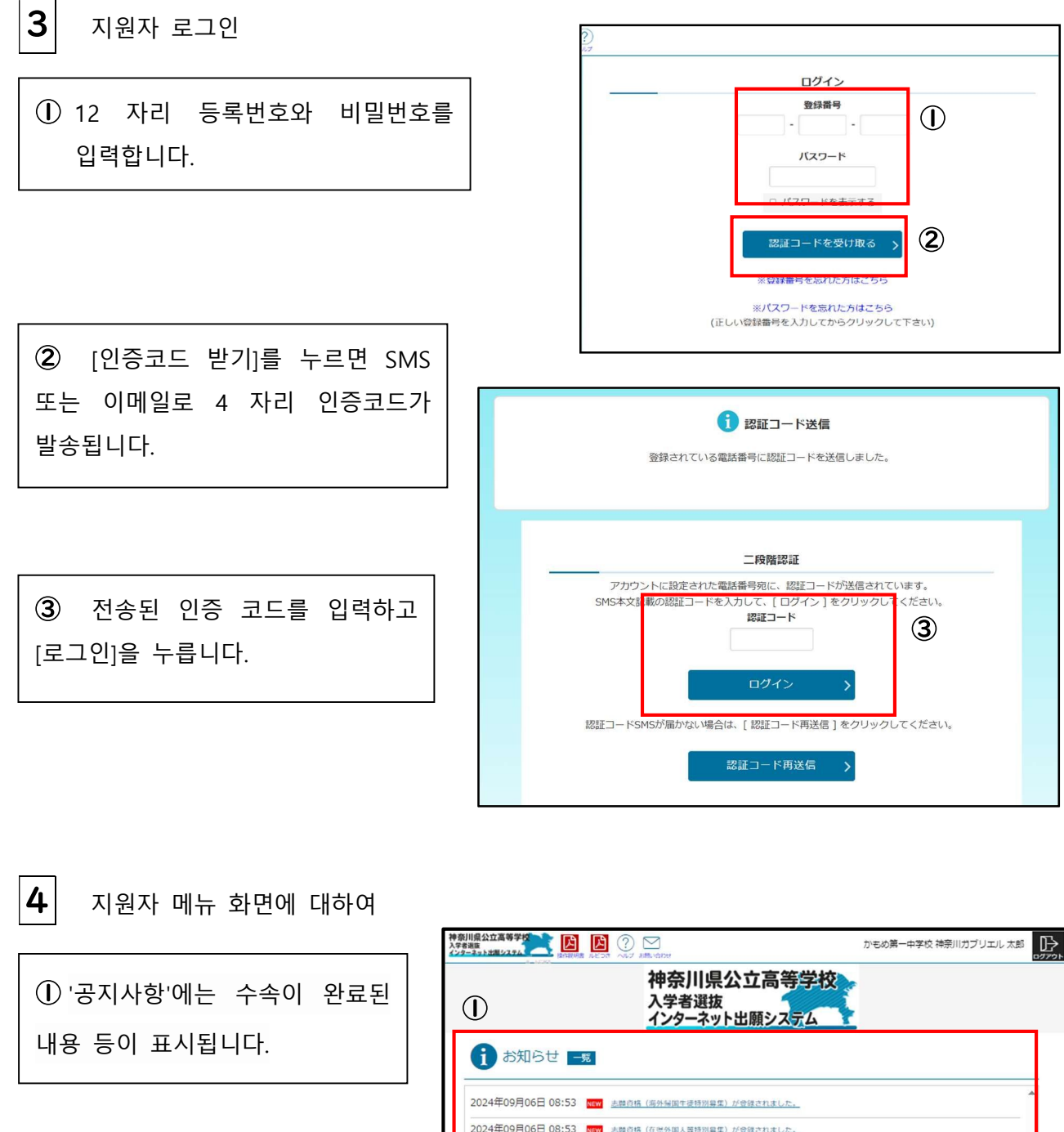

② '귀하의 등록정보'에는 지원자격 승인 신청과 특별모집의 지원자격 확인이 완료되면 인정된 지원자격 등이 표시됩니다.

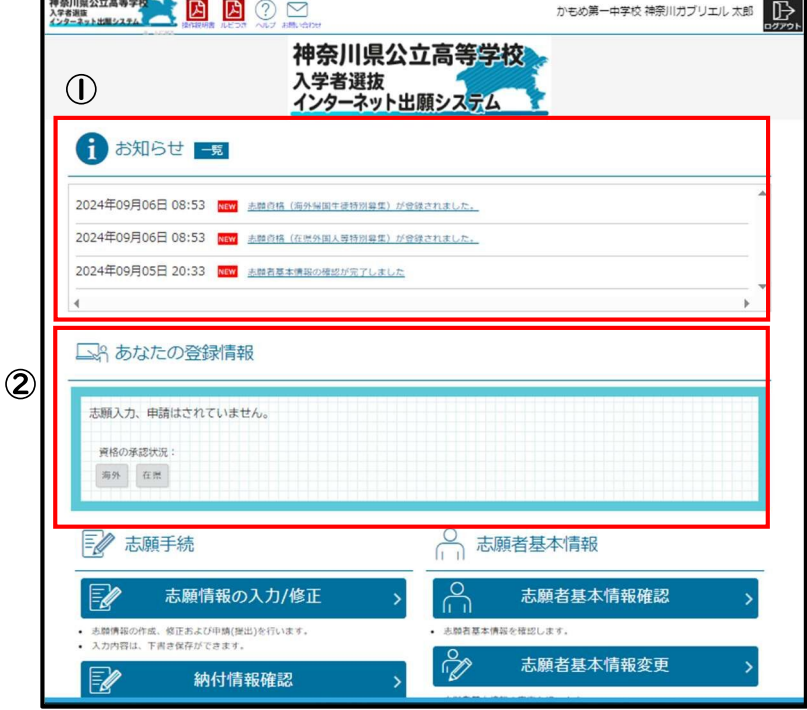

지원 정보 입력

Ⅰ. 지원 정보 입력

5

 자신의 계정으로 로그인되어 있는지 확인합니다.

②「귀하의 등록 정보」의「자격
 승인 상황」에 [재현]이라고
 표시되어 있는지 확인합니다.

지원 자격 승인 신청(제 15 호 양식 또는 제 18 호 양식)을 한 사람은 [재현]과 함께 [15 호] 또는 [18 호]로 표시됩니다.

③ [지원 정보 입력/수정]을 누릅니다.

④ 모집 구분에서는 '재현외국인
 등 특별모집'을 선택합니다.
 과정 구분에서는 '전일', '정시'
 중에서 선택합니다.

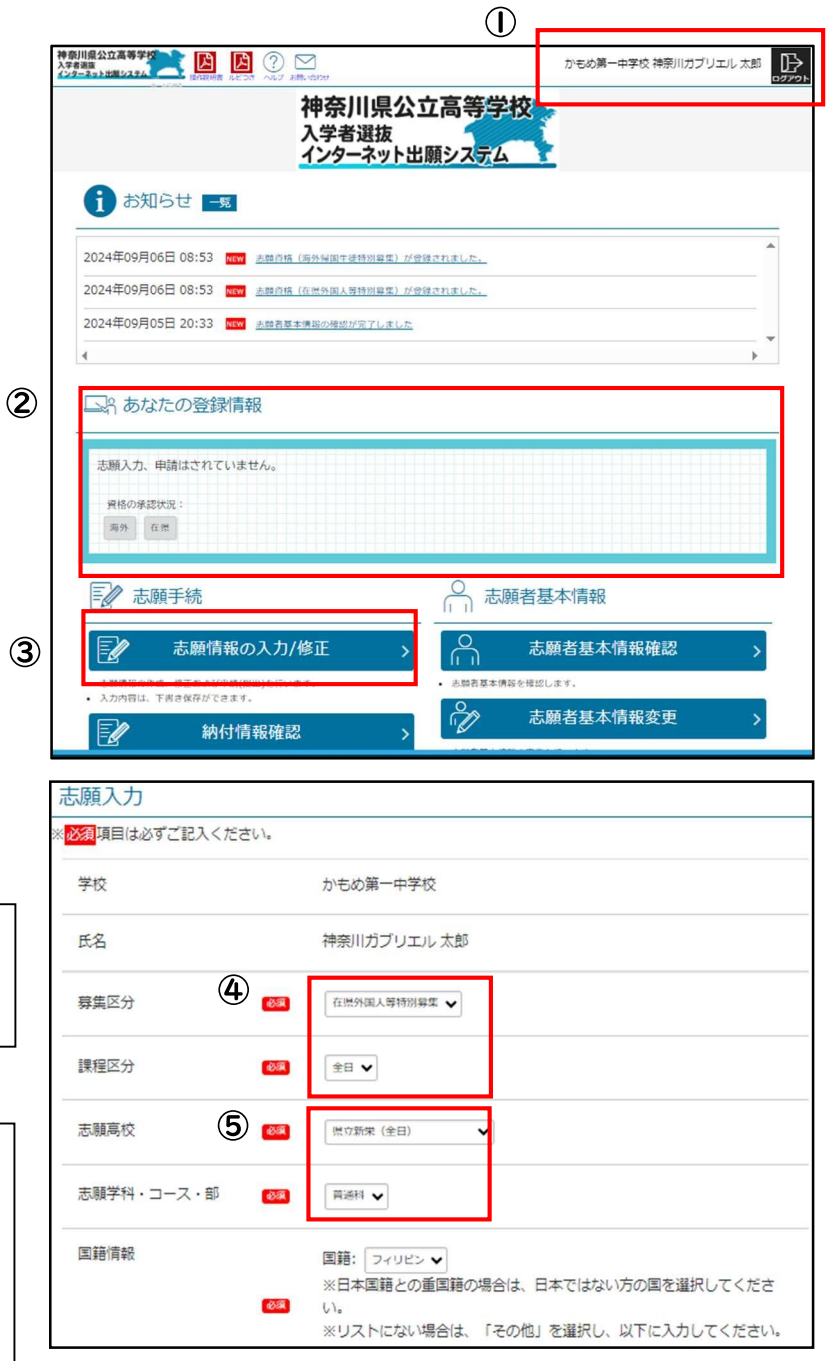

'재현외국인 등 특별모집'은 지원 예정 고등학교에서 특별모집 지원자격 확인을 한 후에 선택할 수 있게 됩니다.

⑤ 지원 고등학교와 지원 학과·코스·부를 선택합니다.

지원하는 고등학교를 잘못 선택하지 않도록 천천히 신중하게 선택합시다.

⑥ 「국적」을 입력합니다.

국적은 목록에서 선택합니다. 일본 국적과 외국 국적 양쪽 다 가지고 있는 경우는 외국 국적을 선택합니다. 목록에 없는 경우는 '기타'를 선택합니다. '기타'를 선택하면 국가명을 입력하는 난이 표시되므로 국가명을 입력합니다.

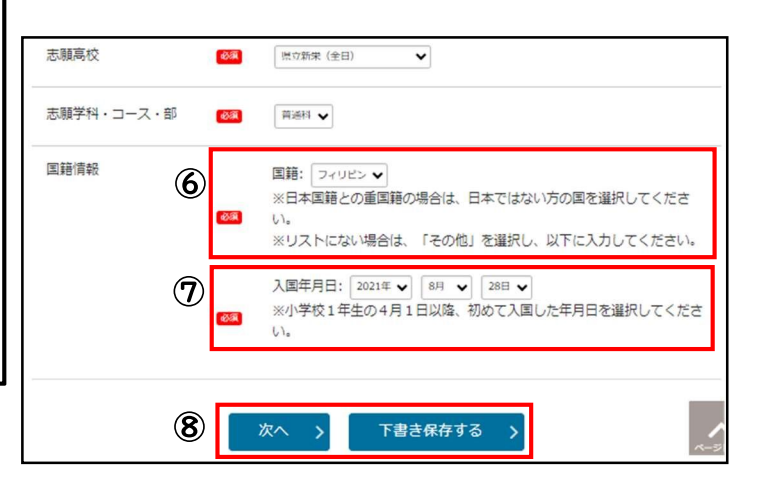

⑦ 입국 연월일을 입력합니다.

입국 연월일은 초등학교 1 학년 4 월 1 일 이후 처음 입국한 연월일을 선택합니다.

요코하마시립 및 가와사키시립 고등학교를 지원하는 경우는 '통학구역 규칙상의 구분' 항목이 표시됩니다. 재현외국인 등 특별모집으로 지원하는 경우에는 '3 조'를 선택합니다.

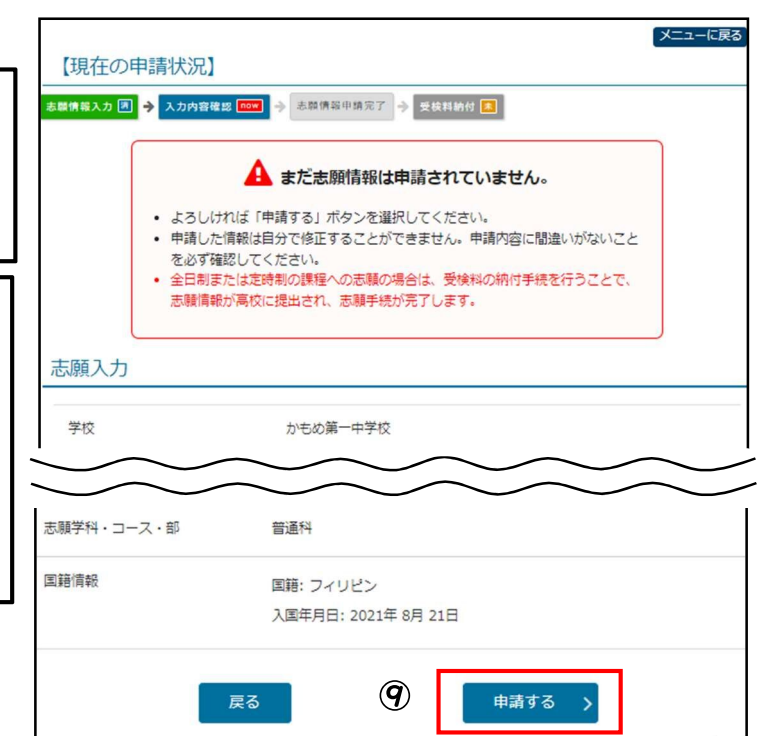

⑧ 입력이 끝나면 [다음]을 누릅니다. 일단 저장하려면 [임시저장]을 누릅니다.

④ 입력한 내용에 오류가 없는지 천천히 꼼꼼하게 확인하고, 오류가 없으면 [신청하기]를 누릅니다.

### 2. 수험료 납부

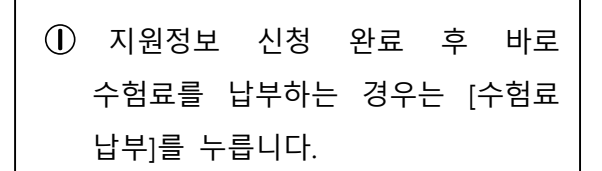

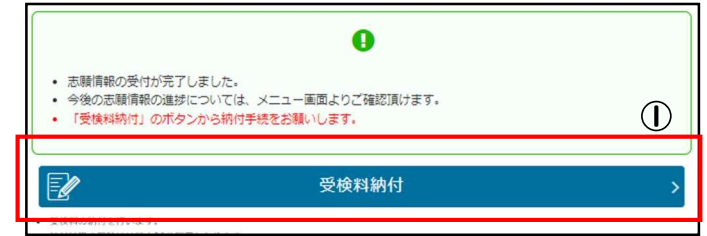

# ※수험료 납부를 잊어버리면 지원 정보를 고등학교에 전송할 수 없어 응시할 수 없게 됩니다.

가능한 한 빨리 수험료를 납부합시다.

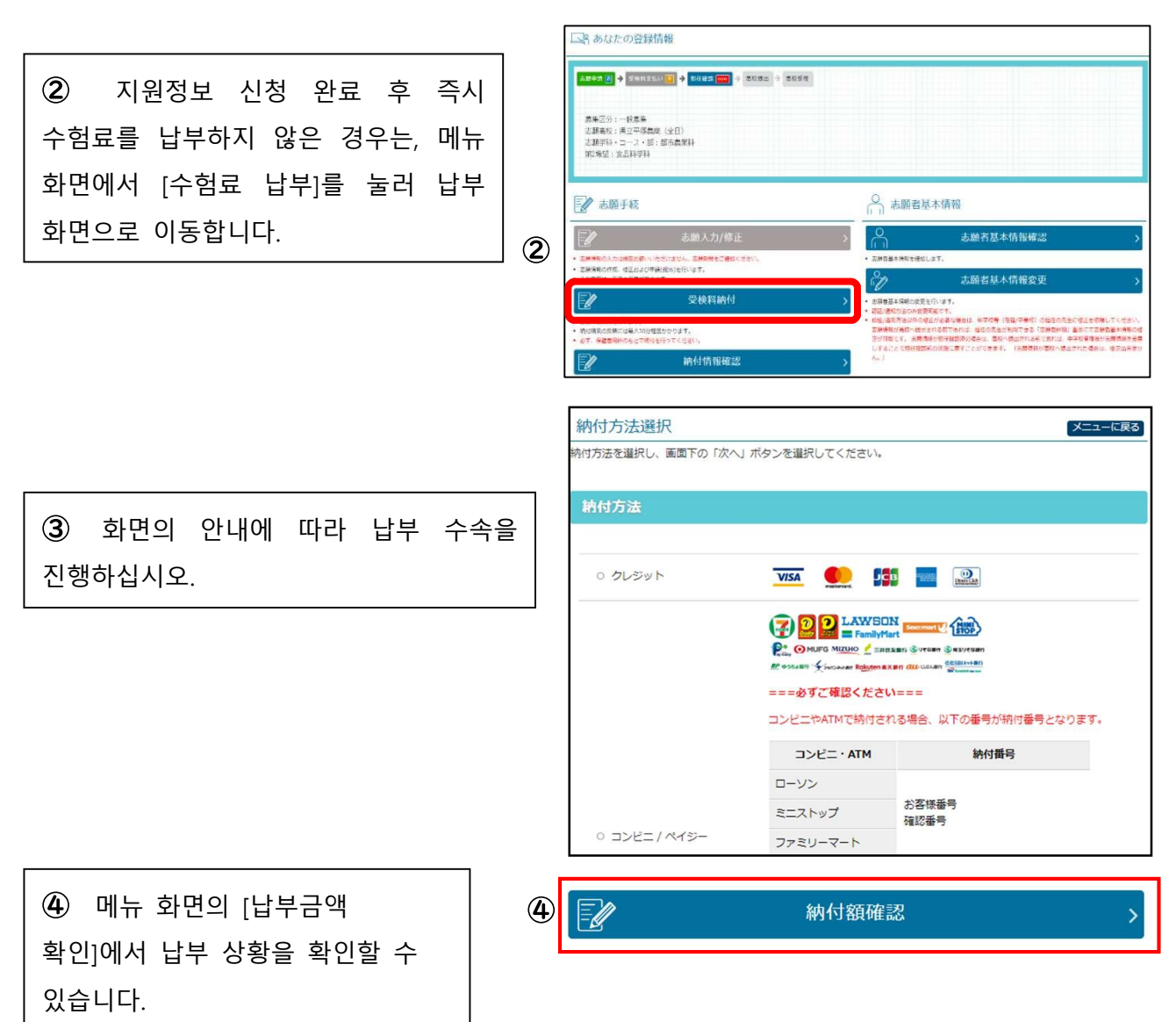

## 6 지원 변경 정보 입력

지원 변경은 가나가와현 교육위원회 고교교육과 창구에서 신청하면 변경이 가능합니다. 출원 사이트에 로그인할 수 있는 단말기(스마트폰 등)를 지참해 주십시오.

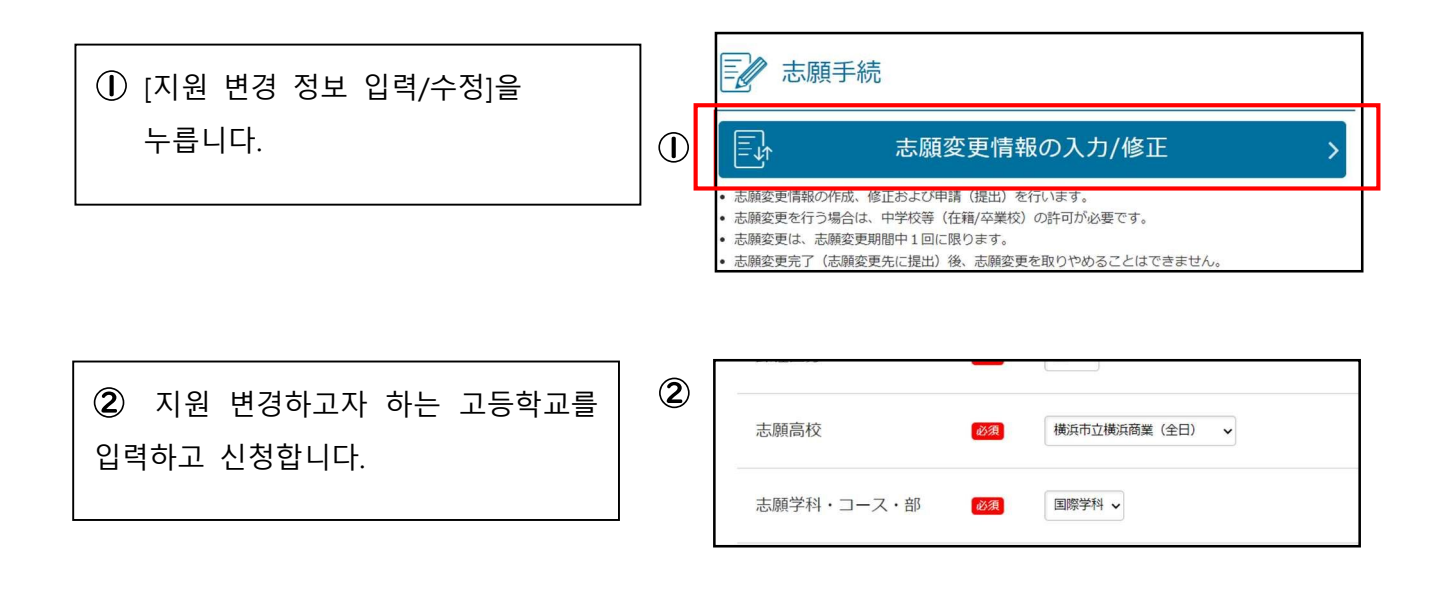

③ 수험료를 납부해야 하면 [수험료 납부]가 표시되므로 수험료를 납부합니다.

| 2.股份限入力 图 →                                      | 3.00月間20至 🔶 3.00月15年4元7 🚥 🖗 記録新編成 🚺 |   |
|--------------------------------------------------|-------------------------------------|---|
|                                                  | • AND RESOLUTION FLAT. IN:          | 3 |
| 2                                                | 受検料納付                               |   |
|                                                  | (学す)。<br>和人の力量のカッション                |   |
| <ul> <li>あれ、exemption</li> <li>末間変更入り</li> </ul> | histemeter clister.                 |   |

- 7 수험표·지원정보 개인표 인쇄
- ┃. 수험표 인쇄
- 수험표를 인쇄할 수 있는 기간이 되면 [수험표 인쇄]를 누를 수 있게 됩니다.
  - ② 프린터가 있으면 [PDF 에서 인쇄하기]를 눌러 PDF 파일을 인쇄합니다.

③ 편의점의 멀티 복사기에서도 인쇄할 수 있습니다.

受検票印刷 PDF • 受検票をPDFで印刷します。 印刷できる環境をお持ちでないかたはコンビニエンスストアで印刷することができます。 下書き用志願情報個人票印刷 PDF • 下書き用志願情報個人票(手書き用、白紙)をPDFで印刷します。 願書として提出することはできません。 志願情報個人票印刷 PDF • 志願情報個人票(志願情報)をPDFで印刷します。 2 。 ネットワークプリントサービス利用機約に同意いただく必要がございます。 ネットワークプリントサービス利用規 料は、物体物理機由が全線調算する「神影が風山の異事学校入学会集新インターキットと加多ステム」が用かする利用なが作品としたがって、血体においてプロシドアウトする対象のファイルをまかービス用システムにと称うでした意思し、 く気料、利用など高を発売さか用いていた、単点機相の自己のなどで、 にの気料、サイズを含めた時についていた、単点機相のためとおりです。 時後、あるいのであった。 19月2日の目前の後に、目前が見たりです。 19月2日の目前の後に、目前が見たりに利用する人類の学校者をつきれまたしたかって、意味に目面されたシャープマルクジビー様にユーザー番号も入力し、展示後に立ちる市場や後を支払って、用号で登録した登録ファイルをプ 利用者は、第9 上記の利用規約に回意する
 コンビニエンス
 ストアで印刷する 3 101

 $(\mathbf{I})$ 

志願情報・受検票印刷

2. 지원자 정보 개인표 인쇄

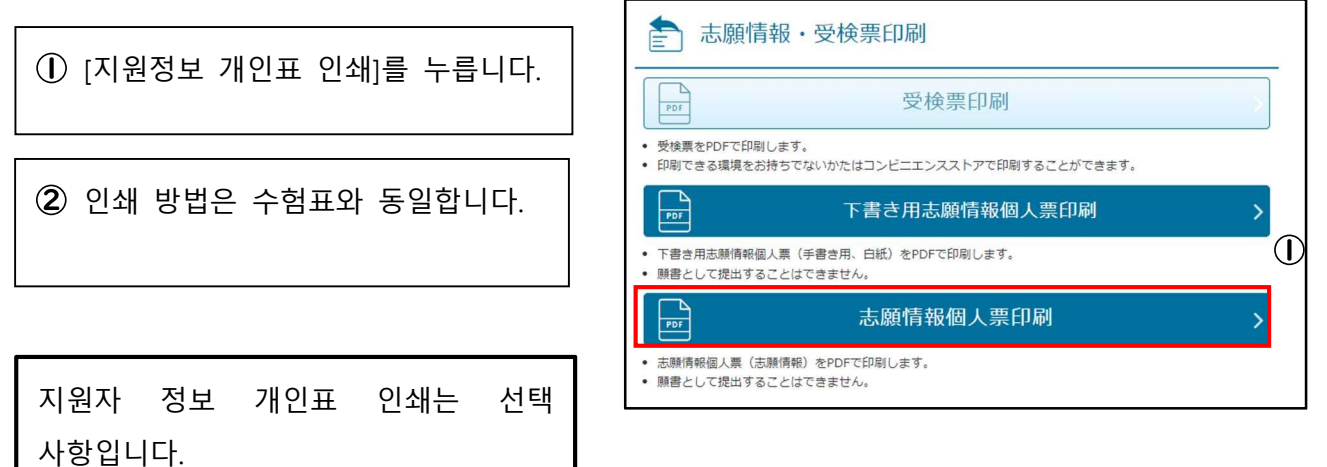

8 합격 발표

① 합격 발표일의 발표 개시 시간이 合格発表のお知らせ 되면, 로그인 화면 상단에 있는, 入学者選抜の合否結果は以下のボタンからご確認ください。 합격 발표 페이지로 이동하는 一般(全定通)発表 버튼을 누를 수 있게 됩니다. ログイン 登録番号 バスワード 高校 県立白山 (全日) ~ 고등학교, 등록번호, 수험번호, 2 登録番号 r = r생년월일을 입력하고 [결과 표시]를 受検番号 누릅니다. 生年月日 2009年 • 1月 • 1日 • 2 結果を表示する >

③ 합격 여부가 표시됩니다. 고등학교로부터 받은 안내에 따라 입학금을 납부합니다.

<상세 내용 참조처>

| 내용          | 참조처                          |
|-------------|------------------------------|
| 조작 방법에 관한 것 | 로그인 화면 상단에 있는 '조작 설명서','도움말' |
| 지원 절차에 관한 것 | '지원의 길잡이'(11 월 말~12 월 발표)    |

<문의처>

| 내용                    | 문의처                                                                              |
|-----------------------|----------------------------------------------------------------------------------|
| 출원 사이트의<br>조작과 화면에 관한 | 가나가와현 공립 고등학교 인터넷 출원 헬프 데스크                                                      |
|                       | 전화 : 050-3501-6252                                                               |
|                       | 이메일 : 로그인 후 화면 상단 '문의하기'                                                         |
| 것<br>                 | 기간: 2024 년 11 월 8 일(금) ~ 2025 년 3 월 7 일(금) 9 시~17 시                              |
|                       | (토, 일, 공휴일 및 연말연시(2024년 12월 29일~2025년 1월 3일) 는 제외).                              |
| 입학자 선발에 관한            | 가나가와현 교육위원회 교육국 지도부 고교교육과                                                        |
| 것                     | 전화 : 045-210-8084                                                                |
| 기타                    | 문의 내용에 따라 문의처가 다릅니다.<br>위의 참조처에 기재된 '조작 설명서'와 '지원의 길잡이'에 기재된 문의처를<br>확인하시기 바랍니다. |